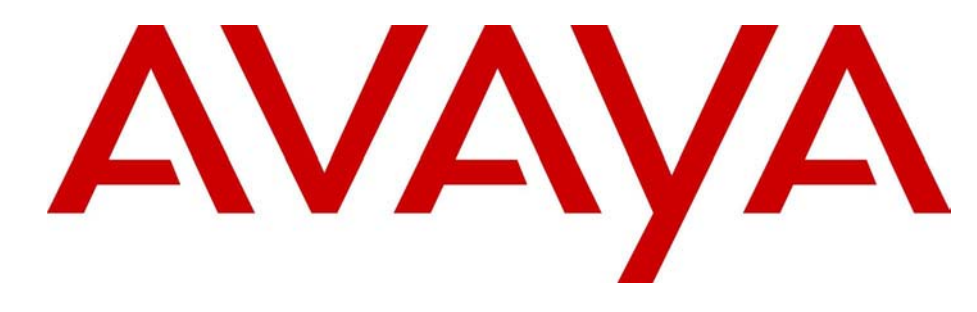

# Avaya 2033 IP Conference Phone User Guide

## Avaya Business Communications Manager

Document Status: **Standard** Document Number: **NN40050-102** Document Version: **04.01** Date: **May 2010** 

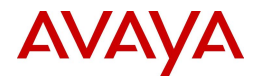

#### © 2010 Avaya Inc. All Rights Reserved.

### Notices

While reasonable efforts have been made to ensure that the information in this document is complete and accurate at the time of printing, Avaya assumes no liability for any errors. Avaya reserves the right to make changes and corrections to the information in this document without the obligation to notify any person or organization of such changes.

### Documentation disclaimer

Avaya shall not be responsible for any modifications, additions, or deletions to the original published version of this documentation unless such modifications, additions, or deletions were performed by Avaya. End User agree to indemnify and hold harmless Avaya, Avaya's agents, servants and employees against all claims, lawsuits, demands and judgments arising out of, or in connection with, subsequent modifications, additions or deletions to this documentation, to the extent made by End User.

### Link disclaimer

Avaya is not responsible for the contents or reliability of any linked Web sites referenced within this site or documentation(s) provided by Avaya. Avaya is not responsible for the accuracy of any information, statement or content provided on these sites and does not necessarily endorse the products, services, or information described or offered within them. Avaya does not guarantee that these links will work all the time and has no control over the availability of the linked pages.

### Warranty

Avaya provides a limited warranty on this product. Refer to your sales agreement to establish the terms of the limited warranty. In addition, Avaya's standard warranty language, as well as information regarding support for this product, while under warranty, is available to Avaya customers and other parties through the Avaya Support Web site: <a href="http://www.avaya.com/support">http://www.avaya.com/support</a> Please note that if you acquired the product from an authorized reseller, the warranty is provided to you by said reseller and not by Avaya.

#### Licenses

THE SOFTWARE LICENSE TERMS AVAILABLE ON THE AVAYA WEBSITE, HTTP://SUPPORT.AVAYA.COM/LICENSEINFO/ ARE APPLICABLE TO ANYONE WHO DOWNLOADS, USES AND/OR INSTALLS AVAYA SOFTWARE, PURCHASED FROM AVAYA INC., ANY AVAYA AFFILIATE, OR AN AUTHORIZED AVAYA RESELLER (AS APPLICABLE) UNDER A COMMERCIAL AGREEMENT WITH AVAYA OR AN AUTHORIZED AVAYA RESELLER. (AS APPLICABLE) UNDER A COMMERCIAL AGREEMENT WITH AVAYA OR AN AUTHORIZED AVAYA RESELLER. (AS APPLICABLE) UNDER A COMMERCIAL AGREEMENT WITH AVAYA OR AN AUTHORIZED AVAYA RESELLER. (AS OBTAINED FROM ANYONE BY AVAYA IN WRITING, AVAYA DOES NOT EXTEND THIS LICENSE IF THE SOFTWARE WAS OBTAINED FROM ANYONE OTHER THAN AVAYA, AN AVAYA AFFILIATE OR AN AVAYA AUTHORIZED RESELLER, AND AVAYA RESERVES THE RIGHT TO TAKE LEGAL ACTION AGAINST YOU AND ANYONE ELSE USING OR SELLING THE SOFTWARE WITHOUT A LICENSE. BY INSTALLING, DOWNLOADING OR USING THE SOFTWARE, OR AUTHORIZING OTHERS TO DO SO, YOU, ON BEHALF OF YOURSELF AND THE ENTITY FOR WHOM YOU ARE INSTALLING, DOWNLOADING OR USING THE SOFTWARE (HEREINAFTER REFERRED TO INTERCHANGEABLY AS "YOU" AND "END USER"), AGREE TO THESE TERMS AND CONDITIONS AND CREATE A BINDING CONTRACT BETWEEN YOU AND AVAYA INC. OR THE APPLICABLE AVAYA AFFILIATE ("AVAYA").

### Copyright

Except where expressly stated otherwise, no use should be made of the Documentation(s) and Product(s) provided by Avaya. All content in this documentation(s) and the product(s) provided by Avaya including the selection, arrangement and design of the content is owned either by Avaya or its licensors and is protected by copyright and other intellectual property laws including the sui generis rights relating to the protection of databases. You may not modify, copy, reproduce, republish, upload, post, transmit or distribute in any way any content, in whole or in part, including any code and software. Unauthorized reproduction, transmission, dissemination, storage, and or use without the express written consent of Avaya can be a criminal, as well as a civil offense under the applicable law.

### **Third Party Components**

Certain software programs or portions thereof included in the Product may contain software distributed under third party agreements ("Third Party Components"), which may contain terms that expand or limit rights to use certain portions of the Product ("Third Party Terms"). Information regarding distributed Linux OS source code (for those Products that have distributed the Linux OS source code), and identifying the copyright holders of the Third Party Components and the Third Party Terms that apply to them is available on the Avaya Support Web site: http://support.avaya.com/Copyright.

#### Trademarks

The trademarks, logos and service marks ("Marks") displayed in this site, the documentation(s) and product(s) provided by Avaya are the registered or unregistered Marks of Avaya, its affiliates, or other third parties. Users are not permitted to use such Marks without prior written consent from Avaya or such third party which may own the Mark. Nothing contained in this site, the documentation(s) and product(s) should be construed as granting, by implication, estoppel, or otherwise, any license or right in and to the Marks without the express written permission of Avaya or the applicable third party. Avaya is a registered trademark of Avaya Inc. All non-Avaya trademarks are the property of their respective owners.

### **Downloading documents**

For the most current versions of documentation, see the Avaya Support. Web site: http://www.avaya.com/support

### **Contact Avaya Support**

Avaya provides a telephone number for you to use to report problems or to ask questions about your product. The support telephone number is 1-800-242-2121 in the United States. For additional support telephone numbers, see the Avaya Web site: http://www.avaya.com/support

# Contents

| Chapter 1 Getting Started                   |
|---------------------------------------------|
| Basic features                              |
| Extension microphones                       |
| Telephone controls                          |
| Telephone display                           |
| Cleaning the display screen9                |
| Telephone status indicators                 |
| Chapter 2 Basic call features               |
| Basic call features                         |
| External calls                              |
| External calls using the Line button (or)11 |
| Internal calls                              |
| Internal calls using the Line button (or)11 |
| Answering calls                             |
| Hold ( or )                                 |
| Make or answer a second call 12             |
| Time offset                                 |
| Navigation buttons                          |

# Chapter 1 Getting Started

The Avaya 2033 IP Conference Phone brings voice to the audio conference environment by connecting directly to a Local Area Network (LAN) through an Ethernet connection.

# **Basic features**

The Avaya 2033 IP Conference Phone supports the following features:

- three soft keys
- multi-field LCD display screen
- up to two extension microphones to provide microphone coverage in larger rooms
- volume control bar for adjusting ringer and speaker volume
- two specialized fixed keys:
  - Services
  - Message (Inbox)
- three call-processing fixed keys:
  - Line
  - Hold
  - Goodbye
- automatic network configuration

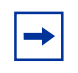

**Note:** For information on telephone features and how to use them, refer to the *Telephone Feature User Guide*.

Figure 1 shows the Avaya 2033 IP Conference Phone.

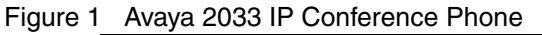

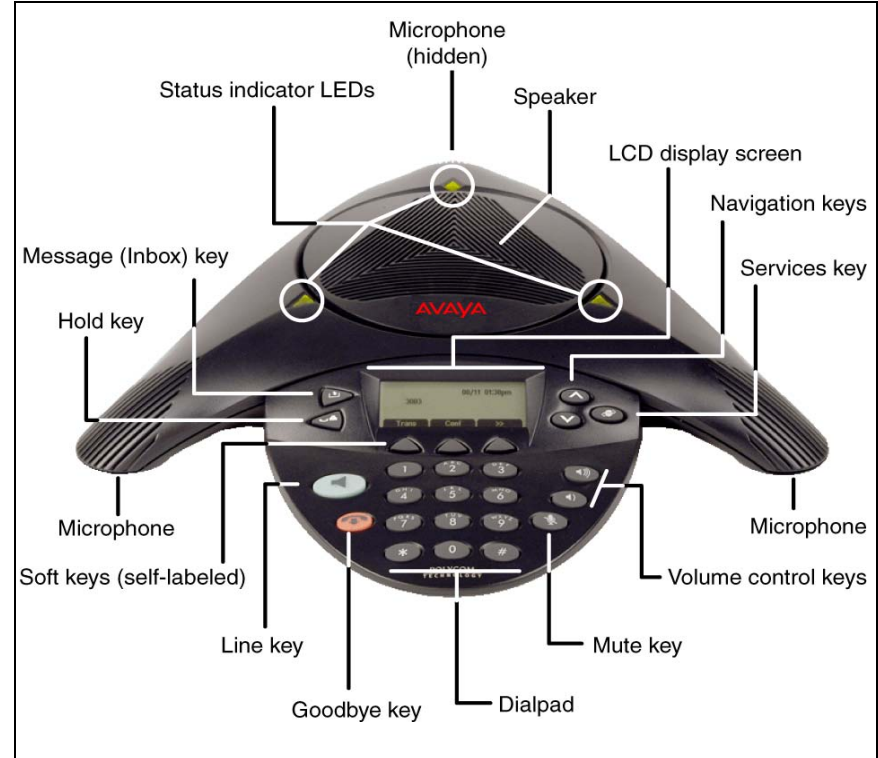

# **Extension microphones**

The Avaya 2033 IP Conference Phone supports up to two extension microphones that extend the microphone range in large rooms. Each extension microphone has a Mute button and an LED indicator to indicate the current mute state.

Figure 2 shows an extension microphone.

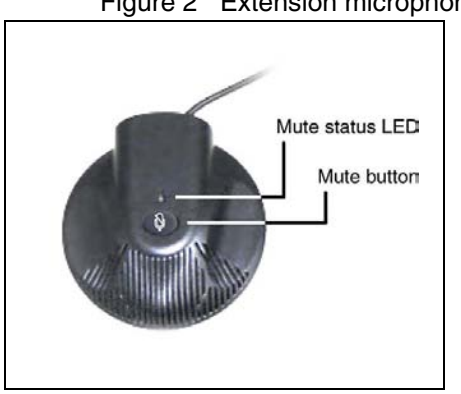

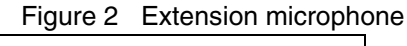

# **Telephone controls**

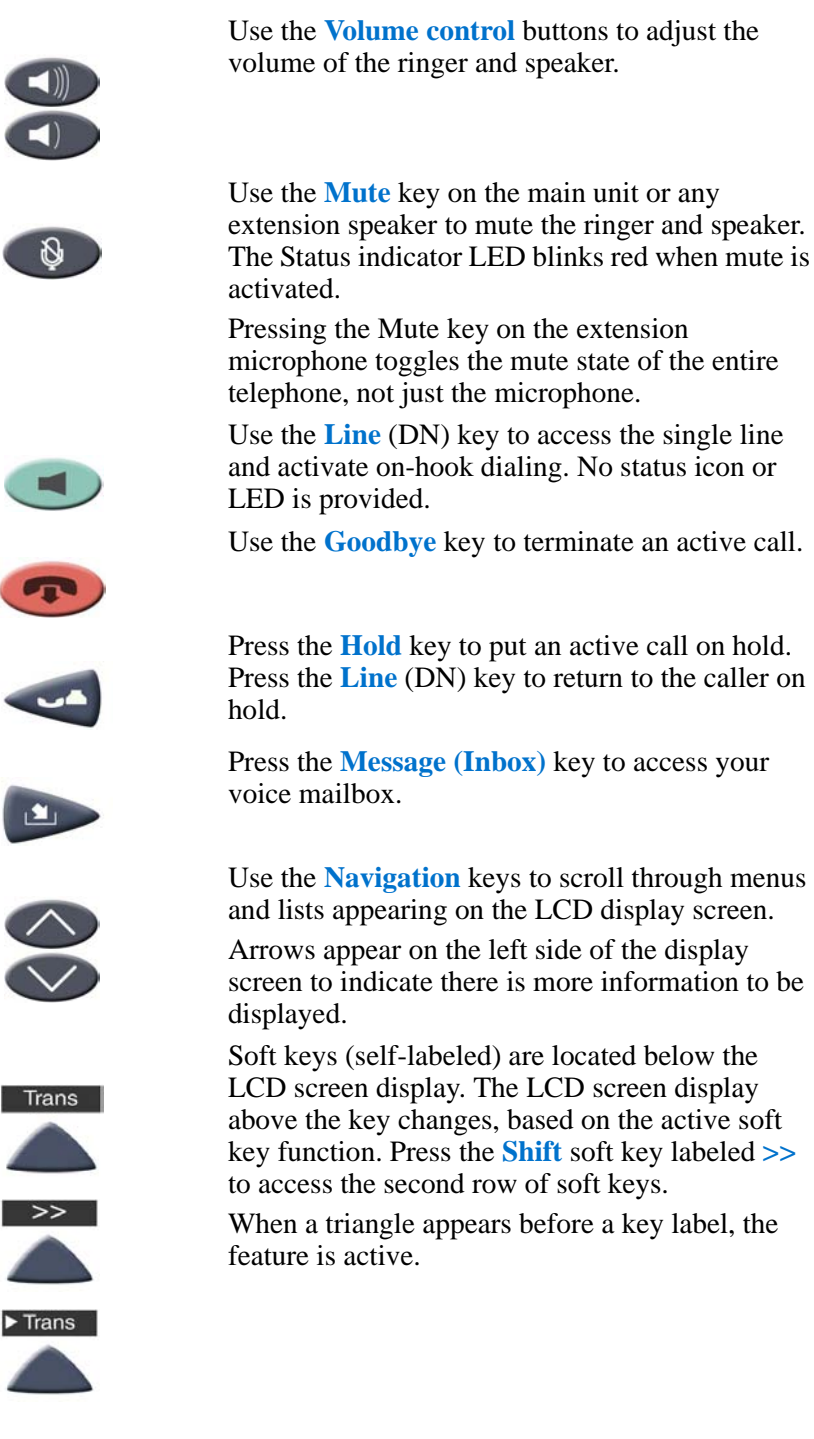

Avaya 2033 IP Conference Phone User Guide

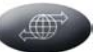

Allows you to view the scrollable display menu for feature options (FEATURE \*900), including the hot desking feature, do not disturb feature, and call forwarding.

For more information on hot desking and other IP feature options, refer to the *Telephone Feature User Guide*.

**Note**: Feature options in this menu are configured by your system administrator.

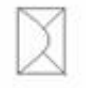

Indicates voicemail message waiting.

# **Telephone display**

The Avaya 2033 IP Conference Phone has two display areas:

- The upper display area contains single-line information for items such as the caller number, caller name, feature prompt strings, user-entered digits, date and time information, and set information.
- The lower display area provides soft key label information.

## Cleaning the display screen

Gently wipe the screen with a soft, dry cloth.

**Caution:** Do not use any liquids or powders on the phone. Using anything other than a soft, dry cloth can contaminate telephone components and cause premature failure.

# **Telephone status indicators**

The Avaya 2033 IP Conference Phone uses three bi-color LED lights, located around the speaker, to indicate the telephone status.

The table lists the telephone state corresponding to the status indicator.

 Table 1
 Status indicators

| LEDs         | Status        |
|--------------|---------------|
| Solid green  | Active call   |
| Flashing red | Incoming call |
| Blinking red | Mute          |

The idle telephone display also indicates if there is a message waiting or missed call.

Each extension microphone also has an LED indicator, indicating the mute status of the telephone.

# Chapter 2 Basic call features

This section describes the basic call features of the Avaya 2033 IP Conference Phone. For detailed information on telephone features and how to use them, refer to the *Telephone Features User Guide*.

# **Basic call features**

There are many ways to make a call depending on your telephone programming and the type of call.

## **External calls**

- **1** Lift the handset.
- 2 Enter the external code (or line pool code) to access an external line.
- **3** Dial the external telephone number.

## External calls using the Line button ( or Line)

- 1 Press  $\blacksquare$  or  $\blacksquare$ .
- 2 Enter the external code (or line pool code) to access an external line.
- **3** Dial the external telephone number.
- 4 Lift the handset to speak with the person you are calling.

Contact your system administrator to confirm what external code or line pool code to use on your telephone.

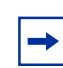

**Note:** When entering a line pool access code on PRI lines you will not hear dial tone.

### Internal calls

- **1** Lift the handset.
- **2** Dial the extension number.

## 

- 1 Press  $\blacksquare$  or  $\blacksquare$ .
- **2** Dial the extension number.

**3** Lift the handset to speak with the person you are calling.

Contact your system administrator for a list of extension numbers.

### **Answering calls**

Lift the handset to answer a call when your telephone rings and the light flashes.

### Hold ( or Hold )

- **1** While on a call, press **I** or **Hold**.
- **2** To retrieve a held call, press  $\square$  or  $\square$  again.

### Make or answer a second call

You can have two calls active at the same time. Use  $\square$  or  $\square$  to switch between calls.

### To answer a second call while on another call:

 Press a or Hod to answer the second call. The first call is automatically put on hold.

### To hold a call and make a second call:

- **1** Press or Hold to put the first call on hold.
- **2** Dial the telephone number of the second call.

### To return to the first call:

1 Press again to return to the first call. The second call is automatically put on hold.

## **Time offset**

When your Avaya 2033 IP Conference Phone is located in a different time zone from your system, the display shows the system time not the local time. The Time Offset feature allows you to adjust the time that appears on the display.

Before you begin, calculate the time difference, in hours, between the server time and local time.

# To change the time that appears on your telephone display to local time:

- 1 Press Feature \* 5 1 0.
- 2 Press <u>CHANGE</u>.
- **3** Press  $\bigstar$  to switch between adding or subtracting time.
- 4 Using the dialpad, enter the number of hours between local time and system time.

**Note:** Press # to enter half hour increments.

### 5 Press <u>OK</u>.

6 If you do not see  $\underline{OK}$ , press >> to scroll through the options.

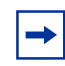

Note: It may take up to one minute for the change to appear on the display.

# **Navigation buttons**

Use the Navigation buttons to scroll through or make changes to your call log. Call Log displays use the following special characters:

- <u>1</u> (underline) identifies a new item
- identifies answered calls
- **5** identifies long distance calls
- identifies that the information has been shortened

### To view your Call Log:

- **1** Press <u>Feature</u> 8 1 2.
- **2** Press  $\frown$  and  $\bigtriangledown$  to move through your items.

Press <u>OLD</u> or  $\bigstar$  to view old items.

Press <u>NEW</u> or *#* to view new items.

Press <u>**RESUME</u>** or **O** to return to the last viewed item.</u>

**3** Press <u>MORE</u> to view more information on an item.

## To erase a Call Log entry:

**1** Press **(Goodbye**) while viewing an item.

## To return a call from your Call Log:

- **1** Display the desired number on your telephone.
- 2 Edit the number, if required. You can add numbers for long distance dialing or line pool access or remove numbers using <u>TRIM</u> and <u>BKSP</u>.
- **3** Lift the handset.